## How to collect extended Windows performance log

- 1. Install new version of Windows ADK (Assessment and Deployment Toolkit) **adksetup10.exe** provided with this instruction.
- 2. Run **Regedit** utility.
- 3. Go to HKEY\_LOCAL\_MACHINE\SYSTEM\CurrentControlSet\Control\Session Manager\Memory Management Ensure that value DisablePagingExecutive exists and is equal to 1 (change if necessary).
- 4. Put SlowIo2.bat provided with this instruction to the folder

C:\Program Files (x86)\Windows Kits\10\Windows Performance Toolkit.

- 5. Restart PC.
- 6. Once PC is started and the issue reproduces, run **cmd** with Administrator privileges.
- 7. Type command cd C:\Program Files (x86)\Windows Kits\10\Windows Performance Toolkit
- Type command SlowIo2.bat. Ensure that no warning/error message is shown. Wait for 30sec 1 min. Press any key to finish log recording.
- Find output file XperfSlowIO.etl in C:\Program Files (x86)\Windows Kits\10\Windows Performance Toolkit and provide it to Comodo support.